## 【 zoom 利用方法】

●パソコンでzoomミーティングに参加するには?

- ・ウェブカメラ
   自分の顔を写すために必要です。
   マイク内蔵のものが多いです。
- ・マイク 自分の声を相手に届けるために必要です。 音質にこだわらない限り、WEBカメラに内蔵されているマイクを使えばOKです。
- ・スピーカー

相手の声を聴くために必要です。 ヘッドセットやイヤホンでもOKです。

※上記はパソコンでの参加の必要機器となります。 パソコンでなく、スマホからでも参加できます。(後程ご説明します)

●初めてzoomミーティングに参加するには?

・主催者(J-REC)から送られた招待URLをクリック 下記のようなURLをお申し込みの際にご登録いただきました メールアドレスにお送りいたします。

(例)

https://zoom.us/j/671376802?pwd=b2FleVJJVmE0RW9DeDA0b0NyNzJoZz09

こちらから入ってください

・パソコンで招待URLをクリックすると、

| <ul> <li>アブリ ③ 諸座智语システム ④ ジェイシティ智语画面 🐭 まぐまぐ</li> <li>こののの</li> </ul> | Zoom Meetings を開きますか?<br>https://zoom.us がこのアブリケーションを聞く許可を求めています。                         | NS 🕝 会員専用SNS管理 🐧 | ♥ Dropbox 🐝 Chatwork 🤌<br>サポート 日本語 🗸 |
|----------------------------------------------------------------------|-------------------------------------------------------------------------------------------|------------------|--------------------------------------|
|                                                                      | Zoom Meetings を問く<br>キャンセル                                                                |                  |                                      |
|                                                                      | 起動中                                                                                       |                  |                                      |
| システムダイアログ                                                            | びが表示されたら [ <b>Zoomミーティングを開く</b> ]<br>さい。                                                  | をクリックしてくだ        |                                      |
| ブラウザが何も表示した                                                          | はい場合、ここをクリックし、ミーティングを起動する。<br>て実行します。                                                     | かZoomをダウンロードし    | ,                                    |
| 6054                                                                 | ーンヨンをシリンロートまたは来行できない場合は、 <b>フラウザから参加</b> して                                               | くたさい。            |                                      |
|                                                                      | Copyright ©2020 Zoom Video Communications, Inc. All rights reserved.<br>[プライバシーおよび法報ポリシー] |                  |                                      |

- ・「zoomミーティングを開く」をクリックします。
- ・「コンピュータでオーディオに参加」というボタンがでてきたら、 これをクリックしてください。

| ◎ どのようにオーディオ会議に参加しますか? | ×            |
|------------------------|--------------|
| 電話で参加                  | コンピュータで参加    |
| 1次2-9-67               | 一ディオに参加      |
| コンピューター オー             | ーディオのテスト     |
| ミーティングへの参加時に、自動的にコンピュー | -ターでオーディオに参加 |

・音声のやり取りがない場合(自分が発言しない場合)は 左下の「ミュート」をクリックしてください。 講座中に質問等がございましたら「ミュート解除」をお願いします。

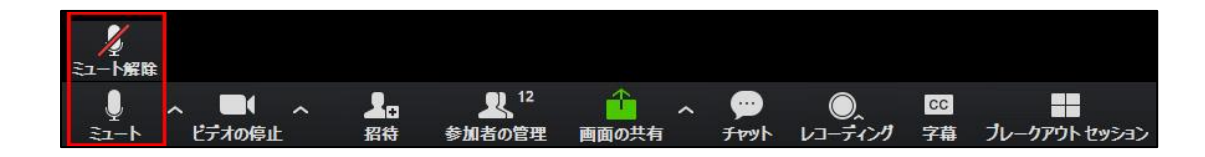

- ●スマホからzoomに参加するには?
- ・まずはZoomアプリを入手します。 「zoom Cloud Meetings」

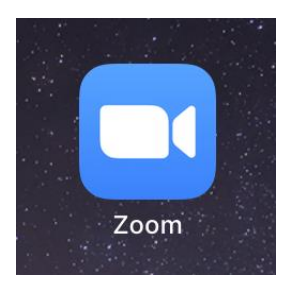

## ・zoomアプリが開いたら「ミーティングに参加」をタップ

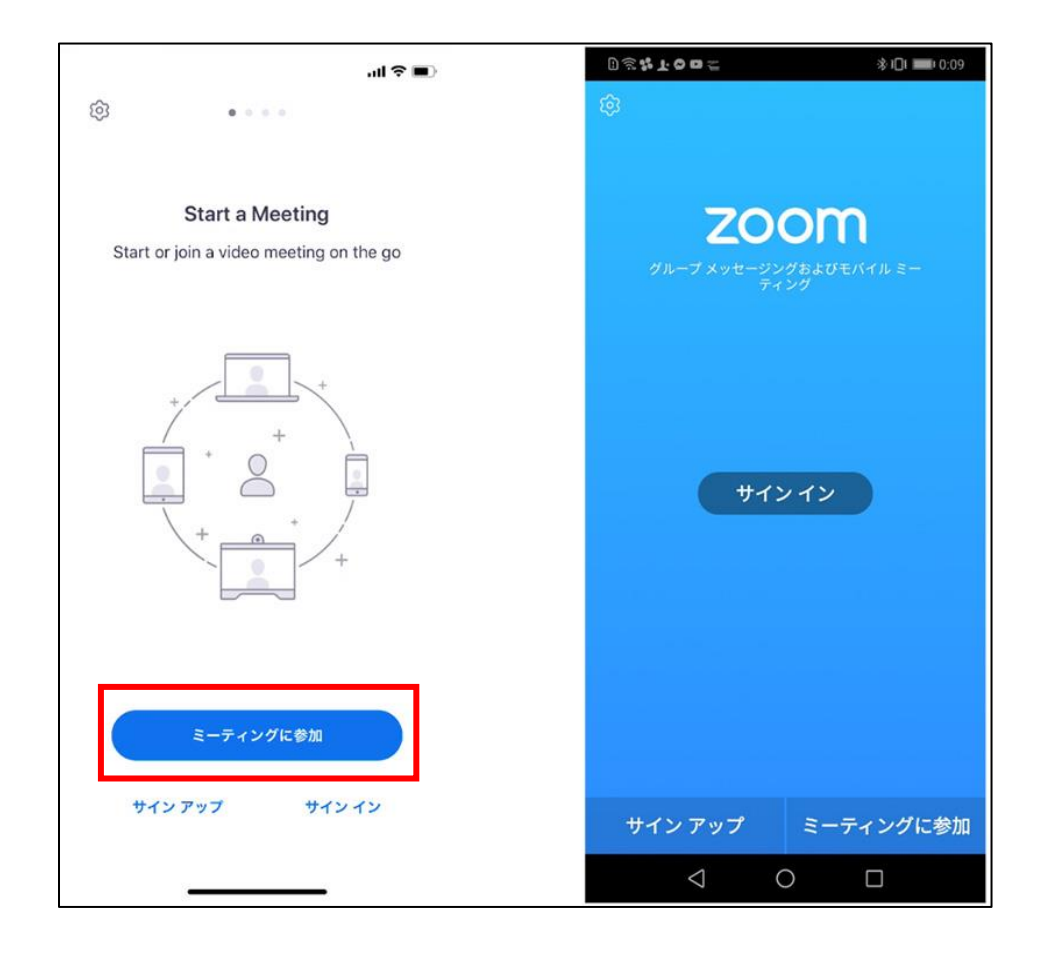

## ・ここでミーティングIDを入れます。

ミーティングIDは、招待URLの下9桁、もしくは下10桁の数字です。

(例:http://zoom.us/j/123456789)

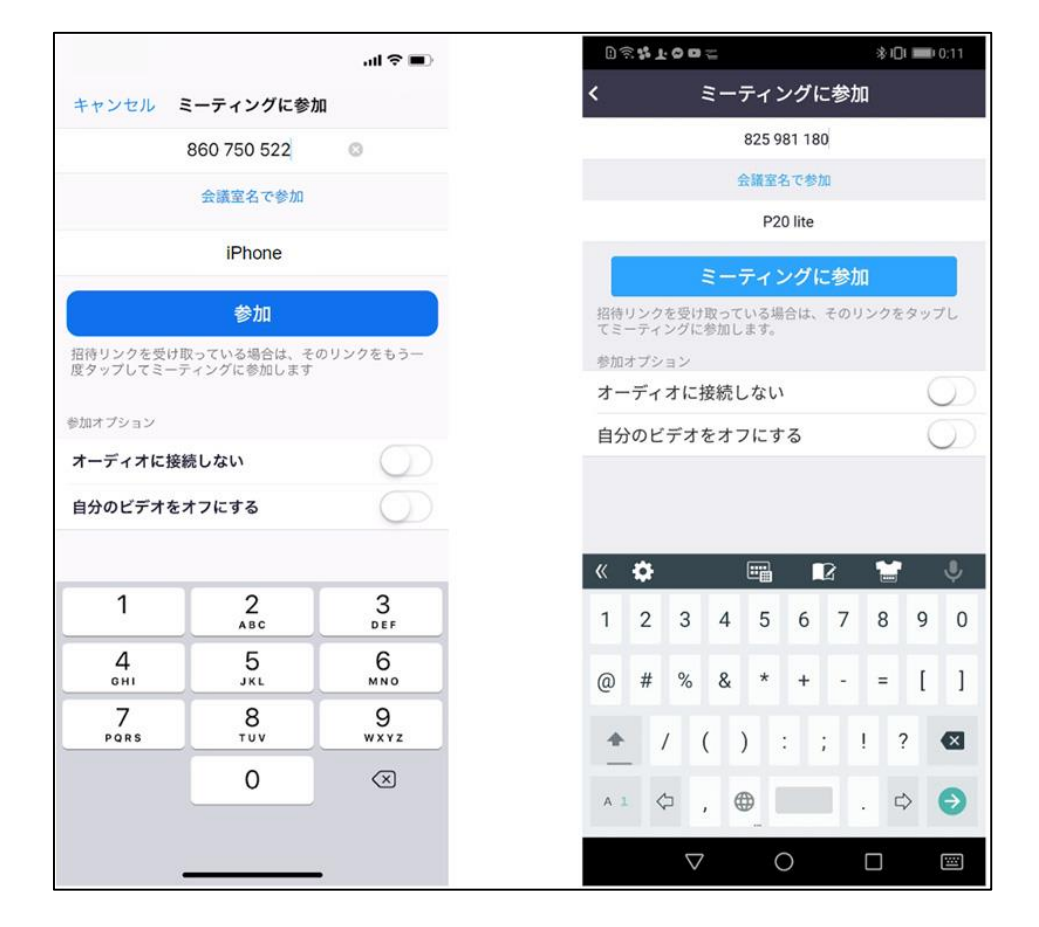

・名前についても入力ください。

|              | +/     | +      |  |
|--------------|--------|--------|--|
|              | 名前を入力  | してください |  |
|              |        |        |  |
|              | キャンセル  | 続行     |  |
|              |        |        |  |
|              |        |        |  |
|              |        |        |  |
|              |        |        |  |
|              |        |        |  |
| <del>.</del> | イン アップ | サインイン  |  |

- ・iphone→「zoomは通知を送信します。よろしいですか?」の表示で「許可」をタップ
   Android→「zoomへのアクセスを許可してください」の表示で「了解」をタップ
- ・iphone→「zoomがマイクへのアクセスを求めています」の表示で「OK」をタップ
- Android→「zoomに対してマイクに直接アクセスして音声を録音することを許可しますか?」
   の表示で「許可」をタップ
- ・iphone→「他のユーザーの声を聞くにはオーディオに参加してください」の表示で
   「インターネットを使用した通話」をタップ
   Android → 「デバイスオーディオを介して通話」をタップ
- ・これでzoomに参加できます。
- ・すでにスマホにzoomアプリがインストールされている状態であれば、 招待URLをクリックするだけですぐにミーティングに参加できます。